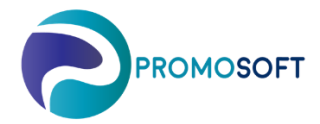

How-To Guide

**Forecast Control** 

Recommended routine – Once every period

SOLO Web

If the demand on an article increases or decreases rapidly between periods, SOLO will generate as a heads up and give you a chance to act on them.

- 1. Menu: Products
- 2. Click on Forecast Control Persistent Forecast Error
- 3. Sort the column Forecast Error / MAD (%) by clicking on its title to sort the articles biggest to smallest, or vice versa.
- 4. Click the *package* on the article you wish to analyze.

| E Default v2 •                                        |          | ⊯ Products    |   |                         |   |                          |   |            |       |       |                           | Search |                                |         |        |                   |                    | • 4   | 1 2 2 0          |
|-------------------------------------------------------|----------|---------------|---|-------------------------|---|--------------------------|---|------------|-------|-------|---------------------------|--------|--------------------------------|---------|--------|-------------------|--------------------|-------|------------------|
| Performance                                           | 0        | Reset Changes |   |                         |   |                          |   |            |       |       |                           |        |                                |         |        | 2 1               | Forecast Control 🔻 | Y Pre | defined filter 🔻 |
| Purchase order proposals                              |          |               |   |                         |   |                          |   |            |       |       |                           | -      | 3.                             | -       |        | Ζ.                |                    |       |                  |
| <ul> <li>Orders</li> <li>Purchase Forecast</li> </ul> |          | Product No.   | : | Supplier †              | : | Opt.class                | : | Forecast : | Trend | :     | Est.<br>forecast<br>error | :      | Forecast<br>error /<br>MAD [%] | Availat | le i   | Days of<br>Supply | Product Leadtime   |       | Season :         |
| 1. S Products                                         | 5        | 675-21007-2   |   | 100% Speedlab. LLC      |   | F3 High Freq Low Price   |   | 5.01       |       | -0.26 | 2                         | .96    | 0 52.39                        |         | 441.00 | 441               |                    | 10    | Summer           |
| Suppliers                                             | <b>w</b> | 77-12177-9    |   | 4WMOTO STAR LIMITED     |   | H3 Low Freq Low Price    |   | 0.44       |       | 0.00  | -(                        | .40    | 0 -60.39                       |         | 0.00   | 0                 |                    | 180   | Normal           |
| Pagisters                                             |          | 77-12182      |   | 4WMOTO STAR LIMITED     |   | G3 Medium Freq Low Price |   | 1.49       |       | -0.16 | 1                         | ,42    | 0 53.17                        |         | 14.00  | 14                |                    | 180   | Normal           |
| • Registers                                           |          | 76-040        |   | 4WMOTO STAR LIMITED     |   | H3 Low Freq Low Price    |   | 0.00       |       | 0.00  | -(                        | .02    | 0 -56.02                       |         | 12.00  | 0                 |                    | 180   | Normal           |
|                                                       | 10       | 77-12191-1    |   | 4WMOTO STAR LIMITED     |   | H1 Low Freq High Price   |   | 1.23       |       | 0.06  | -(                        | .74    | 0 -56.95                       |         | 31.00  | 31                |                    | 180   | Normal           |
|                                                       | *        | 77-12180      |   | 4WMOTO STAR LIMITED     |   | New Products             |   | 3.48       |       | 0.17  | -2                        | .08    | 0 -65.87                       |         | 176.00 | 176               |                    | 180   | Normal           |
|                                                       |          | 77-12179      |   | 4WMOTO STAR LIMITED     |   | H1 Low Freq High Price   |   | 7.06       |       | 0.33  | -4                        | .39    | 0 -75.53                       |         | 81.00  | 81                |                    | 180   | Normal           |
| 4.                                                    | w        | 77-12175      |   | 4WMOTO STAR LIMITED     |   | New Products             |   | 3.51       |       | 0.17  | -2                        | .11    | 0 -66.63                       |         | 68.00  | 68                |                    | 180   | Normal           |
|                                                       |          | 77-12177      |   | 4WMOTO STAR LIMITED     |   | H3 Low Freq Low Price    |   | 3.63       |       | 0.16  | -2                        | .07    | 0 -69.89                       |         | 30.00  | 30                |                    | 180   | Normal           |
|                                                       |          | 77-12177      |   | 4WMOTO STAR LIMITED     |   | New Products             |   | 1.57       |       | 0.08  | -(                        | .86    | 0 -54.50                       |         | 106.00 | 106               |                    | 180   | Normal           |
|                                                       | -        | 49-18894      |   | ABUS-Gruppen Nordic A/S |   | H2 Low Freq Medium Price |   | 1.61       |       | 0.06  | -1                        | .01    | 0 -58.90                       |         | 3.00   | 3                 |                    | 10    | Normal           |
|                                                       | 3        | 49-43119      |   | ABUS-Gruppen Nordic A/S |   | H2 Low Freq Medium Price |   | 0.12       |       | 0.01  | -0                        | .10    | 0 -66.08                       |         | 1.00   | 1                 |                    | 10    | Normal           |
|                                                       |          | S49-001       |   | ABUS-Gruppen Nordic A/S |   | H3 Low Freq Low Price    |   | 0.00       |       | 0.00  | -(                        | .01    | 0 -54.19                       |         | 0.00   | 0                 |                    | 10    | Normal           |

5. Judge the prognosis by evaluating the historical *demand*. Evaluate <u>MAD</u>, <u>Trend</u> and <u>Forecast</u> – are the numbers realistic? Note that MAD is directly affecting your safety stock and therefor also your Reordering Level and Reorder Quantity. Adjust the numbers if necessary – and remember that if you choose to, as an example, lower the forecast - make sure you also decrease the Trend and MAD values.

- 6. When you have made the sufficient changes to you articles prognosis, and/or you no longer wish for SOLO to see it as an error, make sure you remove the error by deleting the *Estimated Forecast error* and replacing it with a zero (0).
- 7. Save!

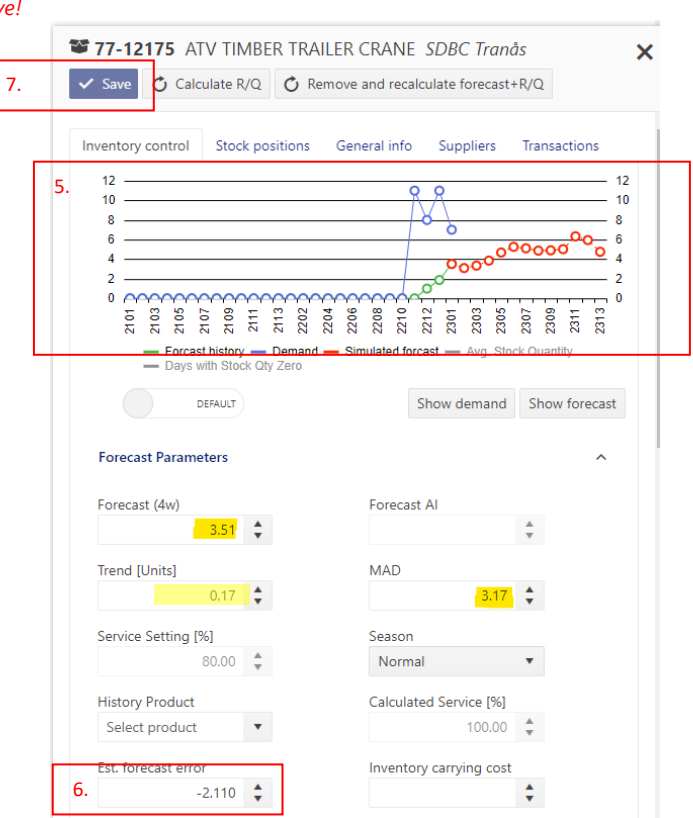